# e-AGM Guidebook 2025

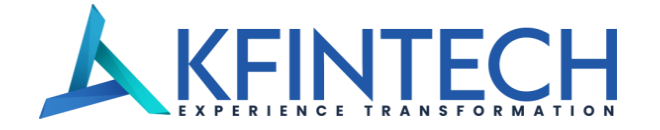

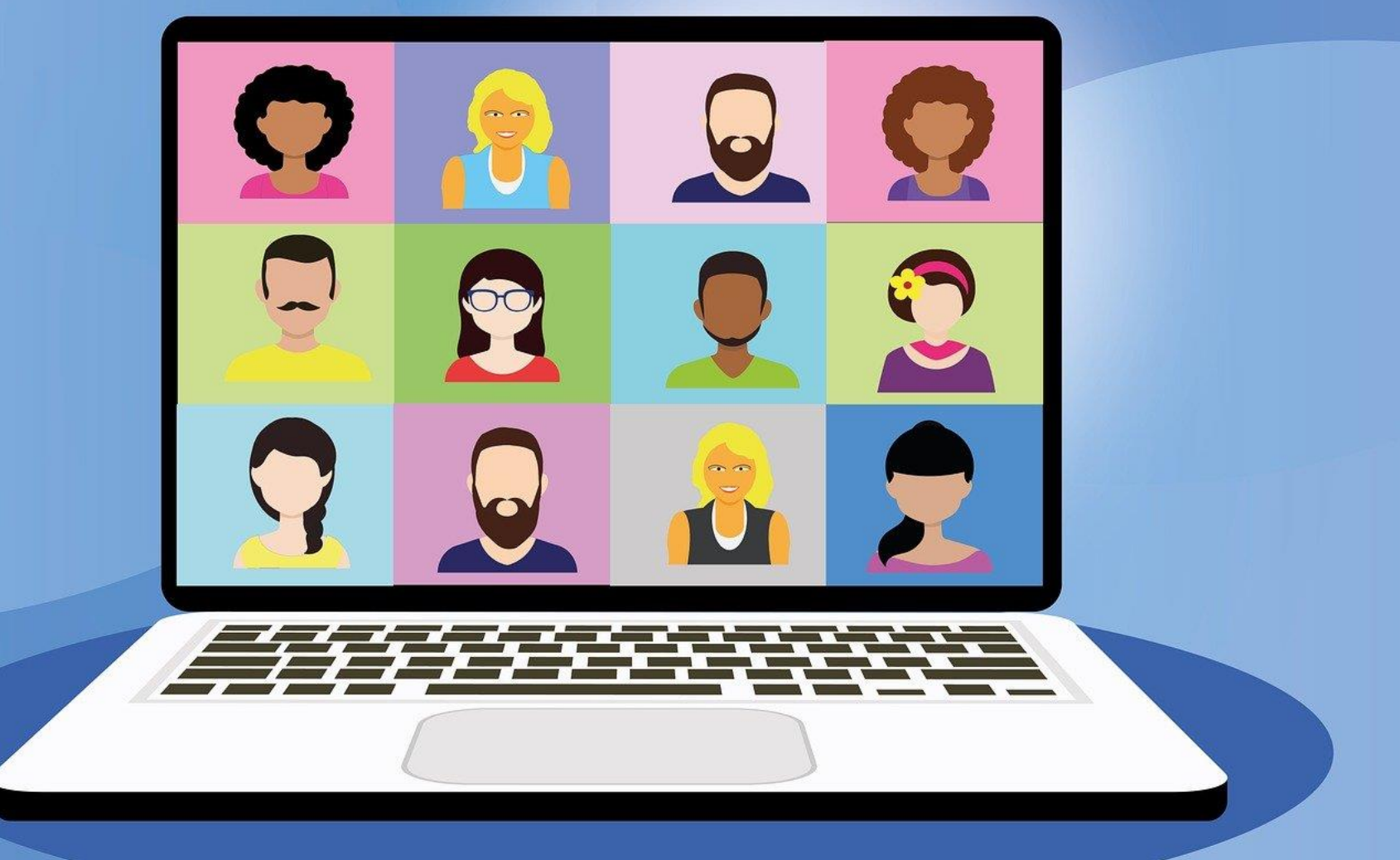

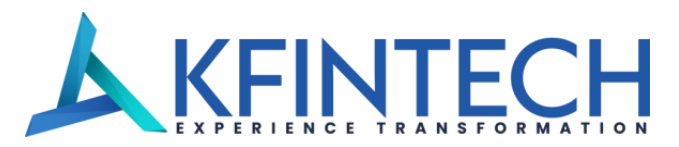

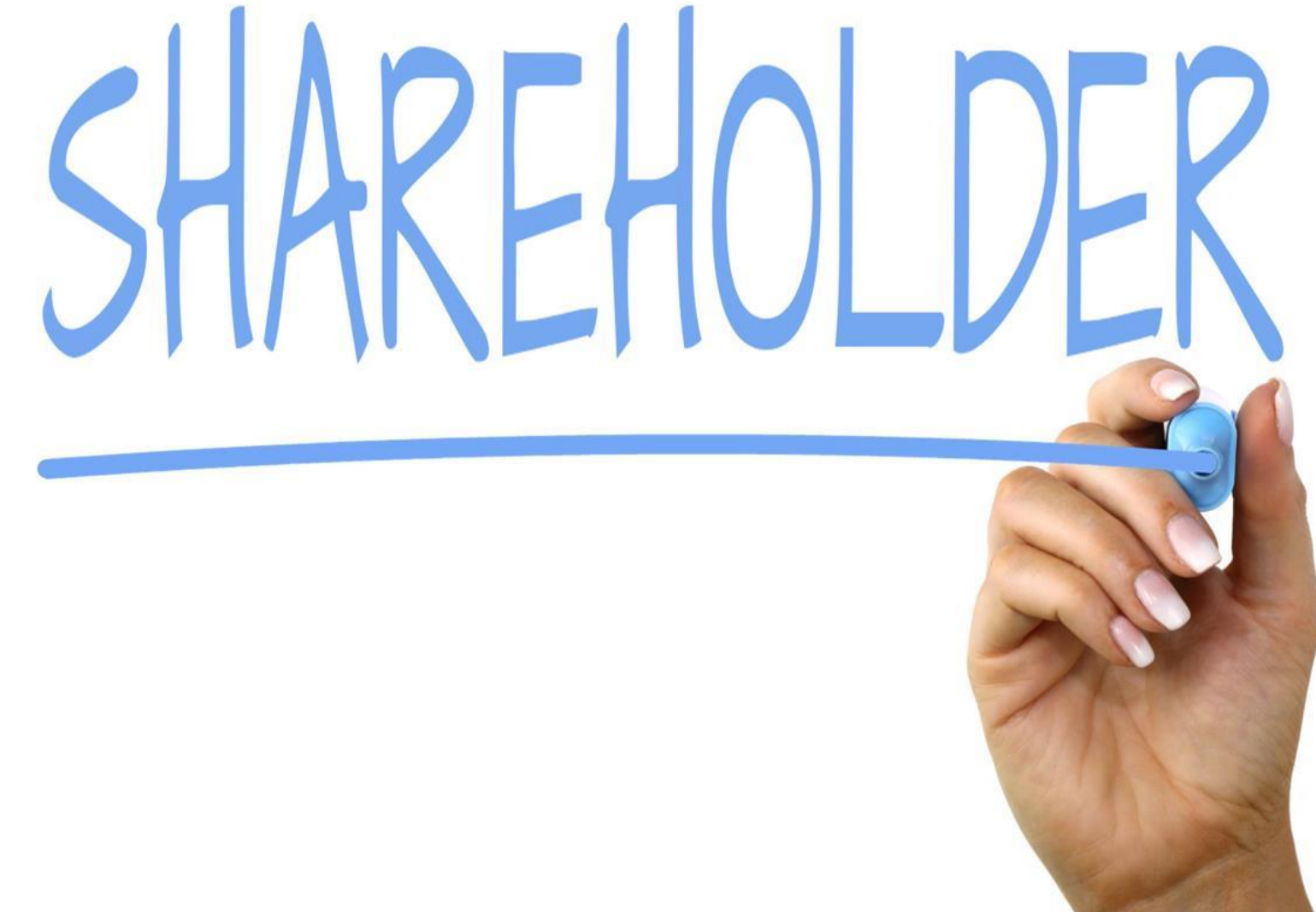

"Strictly Confidential | For the intended recipients only"

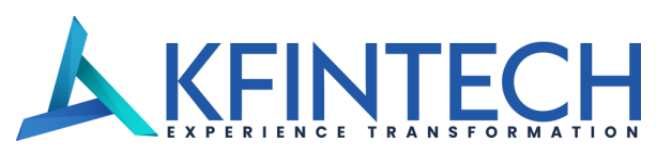

| • User ID / Password • Mobile OTP • E-Mail OTP | ○ User ID / Password 		 Mobile OTP 		 E-Mail OTP Login with your Mobile OTPSelect Meeting-                  | ○ User ID / Password ○ Mobile OTP ● E-Mail OTP Login with your EMail OTP 3Select Meeting- |
|------------------------------------------------|----------------------------------------------------------------------------------------------------|-------------------------------------------------------------------------------------------|
| ♀ User ID                                      | C Mobile Number                                                                                             | EMail ID                                                                                  |
| Password Forgot Password ?                     | SEND OTP                                                                                                    | SEND OTP                                                                                  |
| 683963                                         | Investors can access e-meeting page by accessi                                                              | ng the URL : <u>https://emeetings.kfintech.com/</u>                                       |
| Refresh Captcha<br>Enter the Captcha           | Multiple login process :<br>1. Using eVoting credentials<br>2. Using registered Mobile No. and OTP after se | lecting the meeting from drop down                                                        |

3. Using registered email ID and OTP after selecting the meeting from drop down

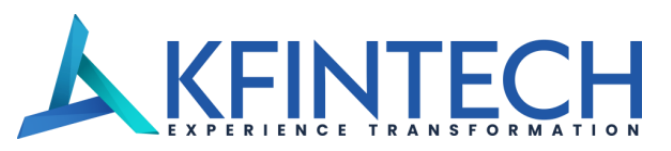

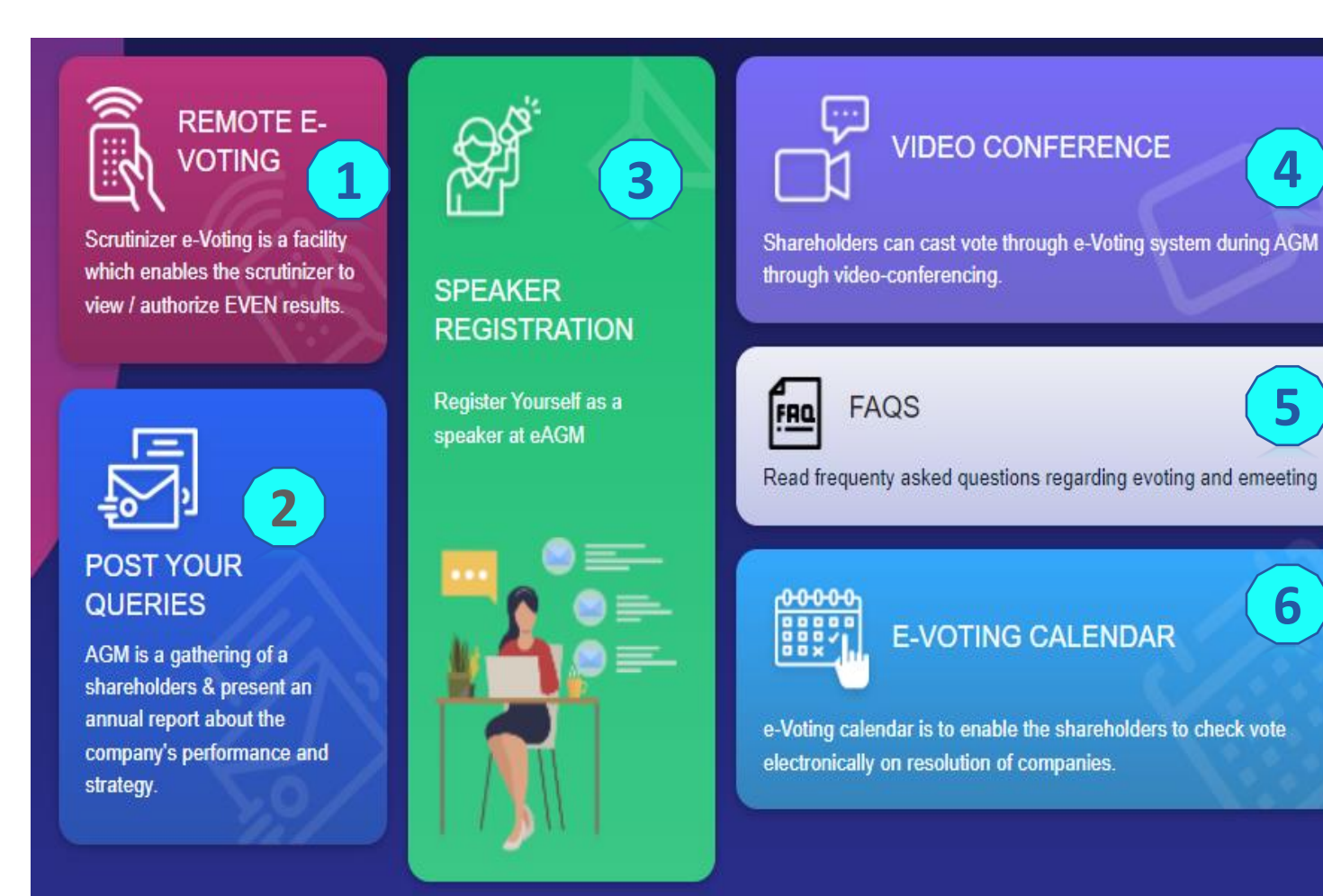

1- Investors can access e-voting page by clicking on the Remote F-VOTING tab

**2** – Prior to scheduled AGM date, investors can post queries to be answered during the event

**3 –** Speaker Registration is available to enable live Q&A session. Investors need to register prior to the AGM.

**4-** To join the VC on the date of the event, investors need to click on the tab

**5 –** FAQ – Frequently asked questions to assist users with basic understanding

6 - E-Voting calendar provides a consolidated view of all the upcoming events for investor

4

5

6

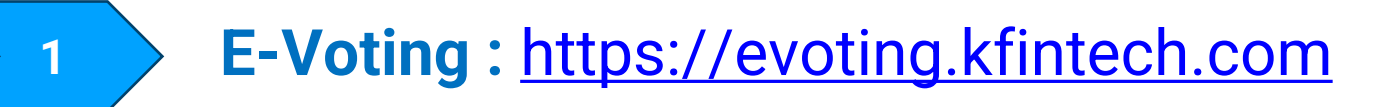

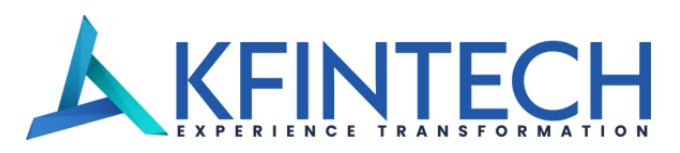

#### REMOTE VOTING LOGIN

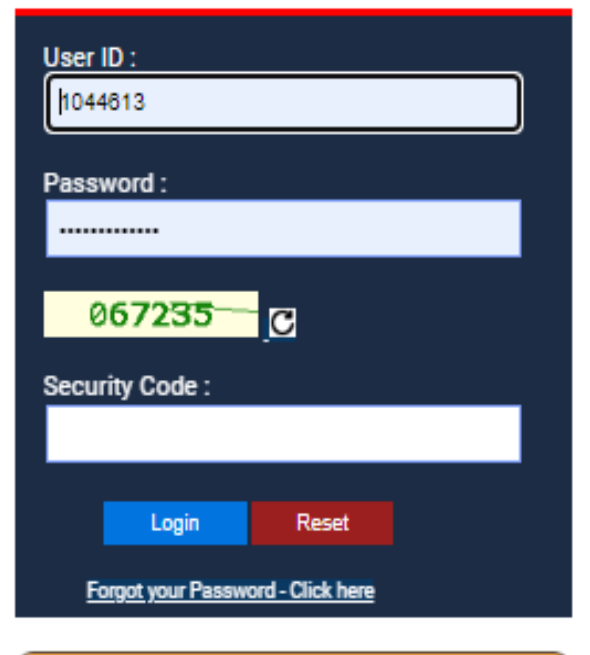

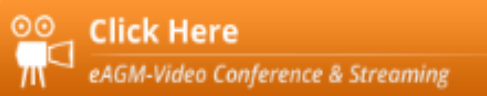

Speaker Registration

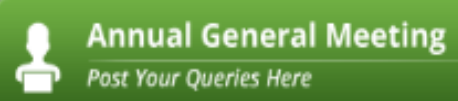

Enter the login credentials provided and click on Login.

- II. Password change menu appears when you login for the first time with default password . You will be required to mandatorily change the default password. Follow password guidelines
- III. On successful login, the system will prompt you to select the "EVENT"
- V. On the voting page, enter the number of shares (which represents the number of votes) as on the Cut-off date under "FOR / AGAINST" or alternatively, you may partially enter any number in "FOR" and partially "AGAINST" but the total number in "FOR / AGAINST" taken together shall not exceed your total shareholding as mentioned above. If the member does not indicate either "FOR" or "AGAINST" it will be treated as "ABSTAIN" and the shares held will not be counted under either head.
- V. Members holding multiple folios / demat accounts may choose to vote differently for each folio / demat account.
- VI. Investor may then cast the vote by selecting an appropriate option and click on "Submit. Click "OK" to confirm or "CANCEL" to modify. Post confirmation, you cannot modify your vote.
- VII. Corporate/institutional members (i.e. other than individuals, HUF, NRI, etc.) are required to update scanned image (PDF/ JPG format) of certified true copy of relevant board resolution/authority letter, etc. together with attested specimen signature of the duly authorised signatory(ies) who is/are authorised to vote in the e-voting module in their login.

**Post your Query** 

2

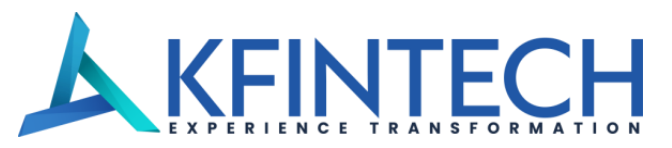

| Post your Queries Description of the second second | roy (8) + | Home BHASKAR ROY   |                                            |                                                              |
|----------------------------------------------------------------------------------------------------|-----------|--------------------|--------------------------------------------|--------------------------------------------------------------|
| Post your Queries ABC LTD - DEMO EVENT<br>May 25 2020 6:30AM Oct 1 2020 10:00PM                                                                                                    | 22        |                    | POST YOUR QUERIES                          |                                                              |
| Post your Queries regarding the Meeting                                                                                                    |           | Oct 1 2020 10:00PM | ABC LTD - DEMO EVENT<br>May 25 2020 6:30AM | Post your Queries<br>Post your Queries regarding the Meeting |

| POST YOUR QUERIES                   |                                          |  |
|-------------------------------------|------------------------------------------|--|
| eMail ID*                           |                                          |  |
| bhaskar@kfintech.com                | Alert                                    |  |
| Mobile Number*                      | Your question successfully posted to the |  |
| 9999999999                          | company                                  |  |
| Your Question (Max 500 Characters)* | CK                                       |  |
| Will we get the hard copy o         | f the annual report this year.           |  |
| S.SMT                               |                                          |  |

User will be required to only fill in email ID & Mobile Number

Shareholders can type in the questions of up to 500 characters including special characters.

Post submission, the user will be provided with a confirmation

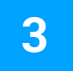

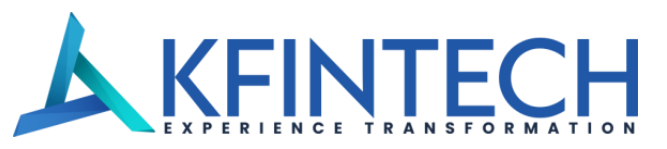

|                                                                |                      | Home BHASKAR ROY 🛞 - |
|----------------------------------------------------------------|----------------------|----------------------|
| Speaker Registration<br>Register Yourself as a speaker at eAGM | SPEAKER REGISTRATION | $\langle \rangle$    |
| Folio/User ID:<br>Shares/Holding:                              |                      |                      |
| PEAKER REGISTRATION                                            |                      |                      |

| SPEAKER REGISTRATION                                         |                                   |  |
|--------------------------------------------------------------|-----------------------------------|--|
| eMail ID                                                     |                                   |  |
| bhaskar@kfintech.com                                         |                                   |  |
| Mobile Number*                                               |                                   |  |
| 9999999999                                                   |                                   |  |
| City*                                                        |                                   |  |
| Hyderabad                                                    |                                   |  |
| I want to :<br>Record a Video   Upload Recorded Video   None |                                   |  |
|                                                              | Record your video. Max 3 Minutes* |  |
|                                                              |                                   |  |
|                                                              |                                   |  |
|                                                              | (Text Recentles.)                 |  |
|                                                              |                                   |  |

User will be only required to fill\* Mail ID, Mobile Number & City.

An option is also provided to record a video or upload a pre recorded video (< 50 MB), and the same can be played during the AGM

Post submission, the user will be provided with a confirmation

Optional

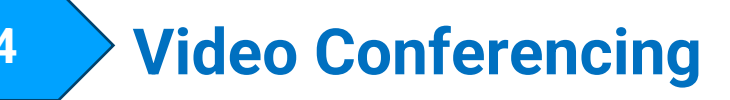

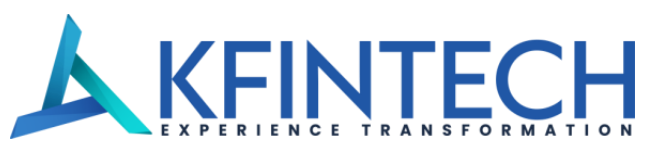

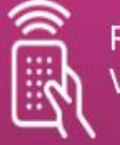

REMOTE E-

Scrutinizer e-Voting is a facility which enables the scrutinizer to view / authorize EVEN results.

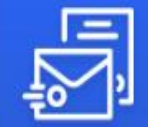

POST YOUR QUERIES

AGM is a gathering of a shareholders & present an annual report about the company's performance and strategy.

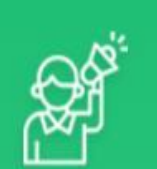

SPEAKER REGISTRATION

Register Yourself as a speaker at eAGM

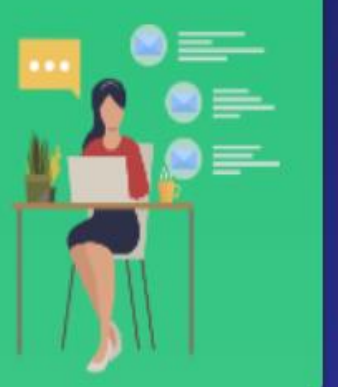

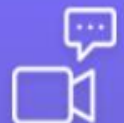

#### VIDEO CONFERENCE

Shareholders can cast vote through e-Voting system during AGM through video-conferencing.

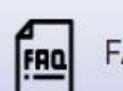

#### FAQS

Read frequenty asked questions regarding evoting and emeeting

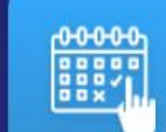

E-VOTING CALENDAR

e-Voting calendar is to enable the shareholders to check vote electronically on resolution of companies.

#### **Overview:**

Active 15 mins to 30 mins prior to the event based on the schedule

Available only post login with credentials on eMeeting webpage

On clicking the VC tab, the user will be led to the page to display the units where they are investors

Investors need to click on Camera icon to join the live event.

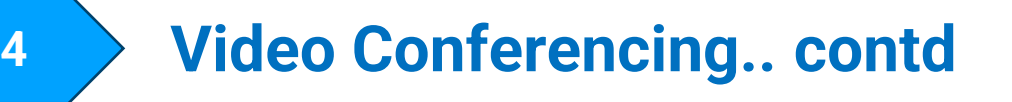

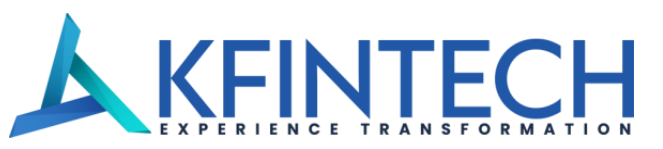

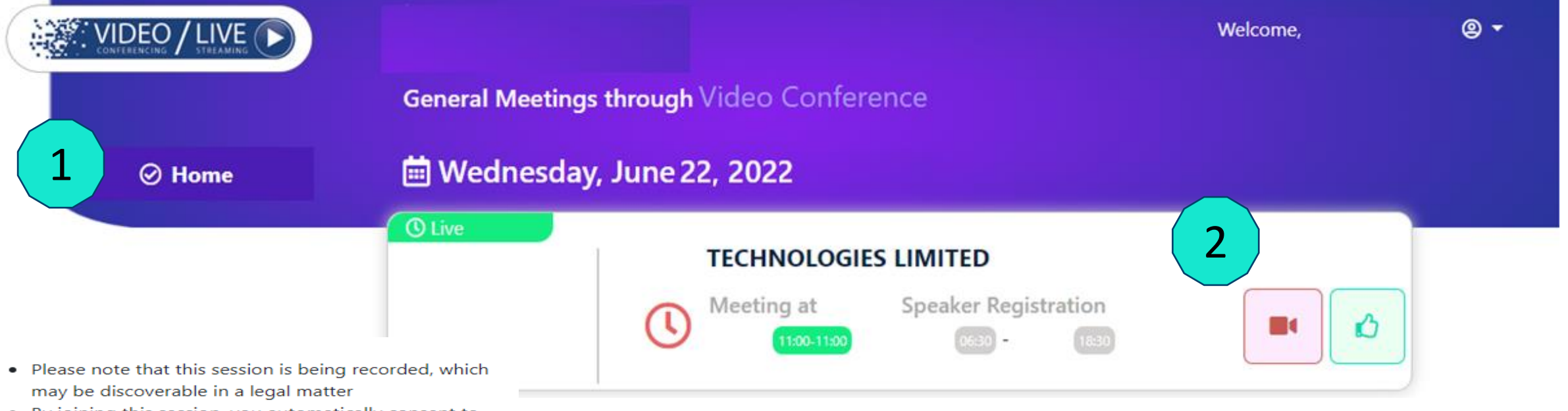

- By joining this session, you automatically consent to such recordings.
- You will be placed on mute by default post joining the meeting.
- Kindly unmute only if needed to speak.
- For best viewing experience please use Firefox or Chrome
- Use Head Phones to avoid disturbance and echo

Join Meeting Close

#### 2. Click on the Camera icon to join the live event.

Ensure that \*pop up blocker is switched off / disabled for the browser

Click on Join meeting to proceed to view the event

#### \*refer FAQ's if you wish to know, how to disable pop up blocker

## Video Conferencing – Shareholder Type

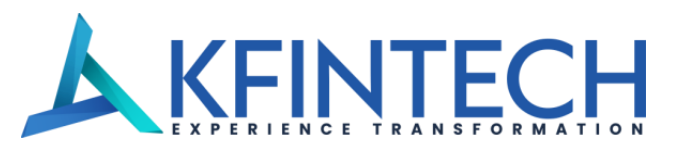

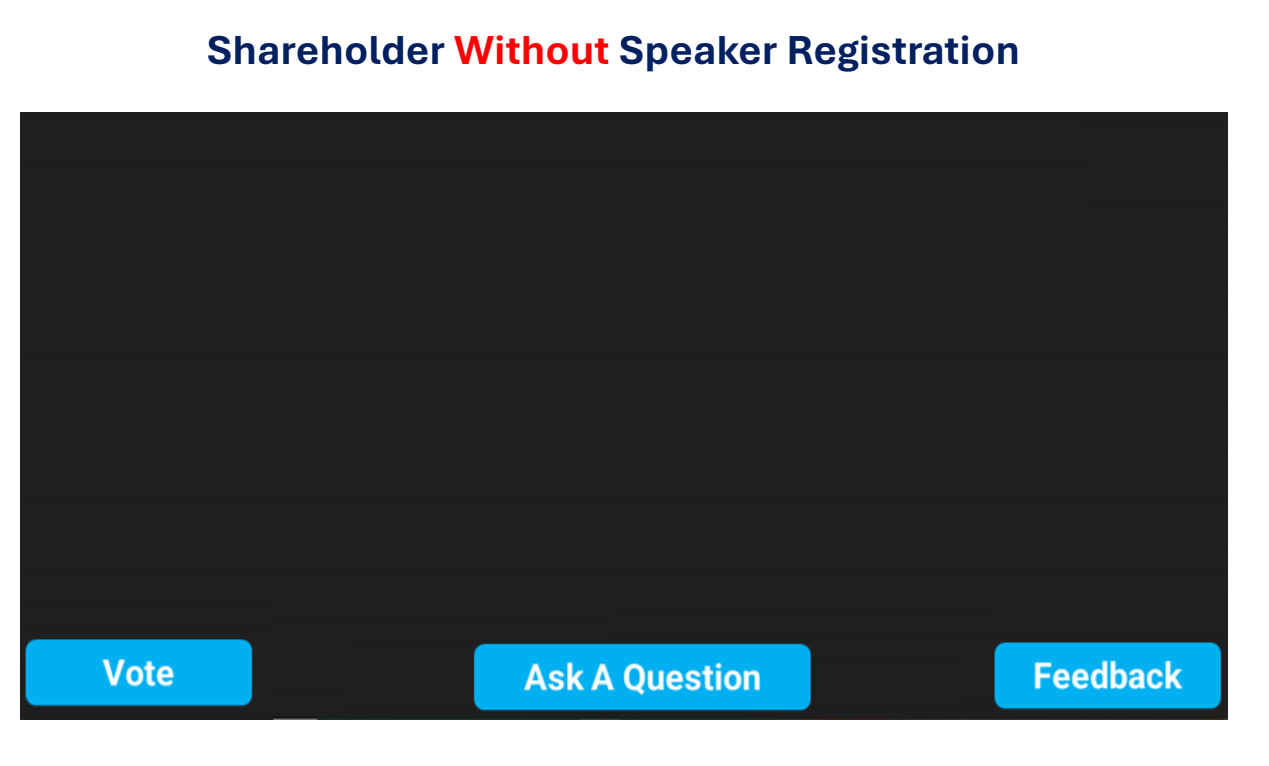

- 1. User will not have access to Microphone or Webcam
- 2. They can ask a question during AGM which will be available in KARISMA portal for review in real time.
- 3. They can vote once the voting lines are open and only if they have not voted during the eVoting phase earlier.

#### **Shareholder With Speaker Registration**

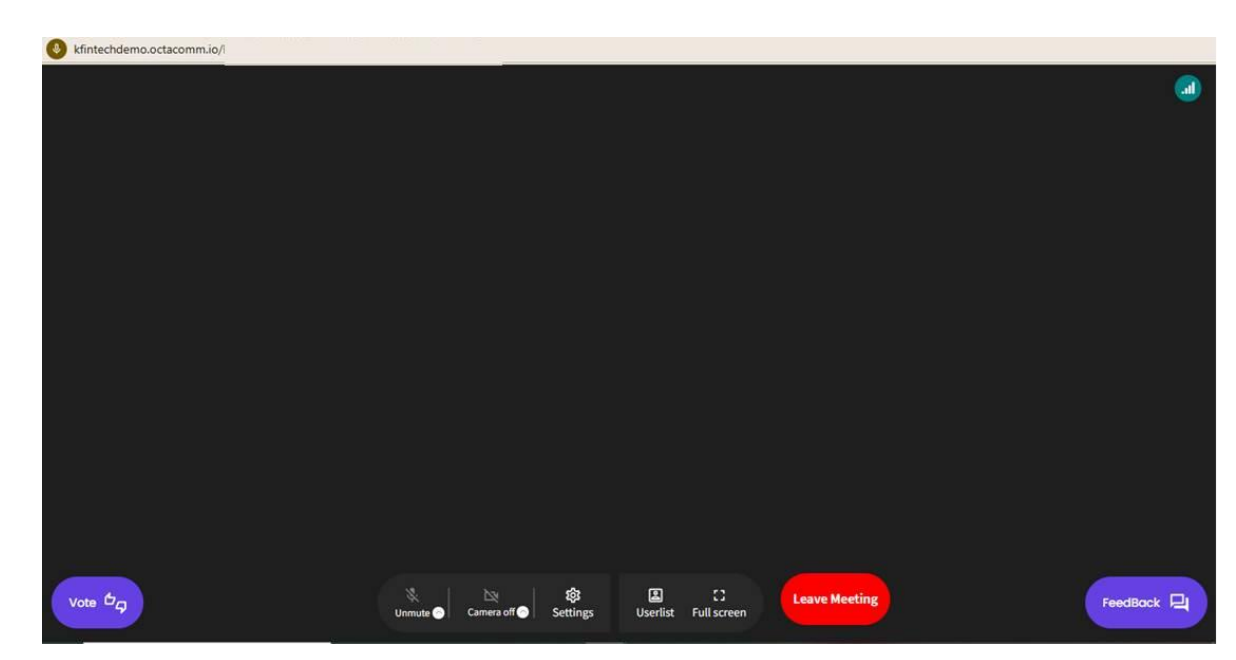

- 1. User will have access to Microphone or Webcam
- 2. They can participate in the Q&A session during the AGM
- 3. They can vote once the voting lines are open and only if they have not voted during the eVoting phase earlier.

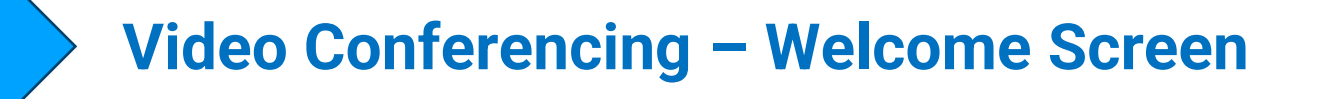

kfintechdemo.octacomm.io/i

To check your internet speed/ bandwidth, click on the icon

### Welcome screen

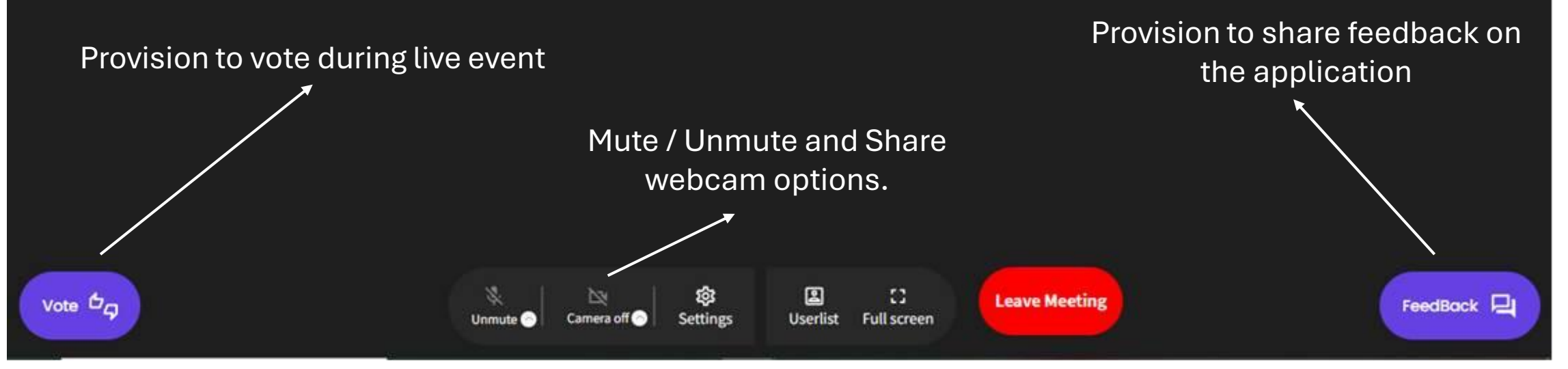

"Strictly Confidential | For the intended recipients only"

**KFINTECH** 

## Video Conferencing – "Allow"

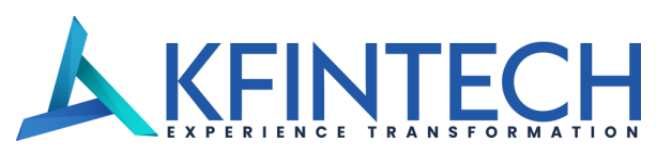

×

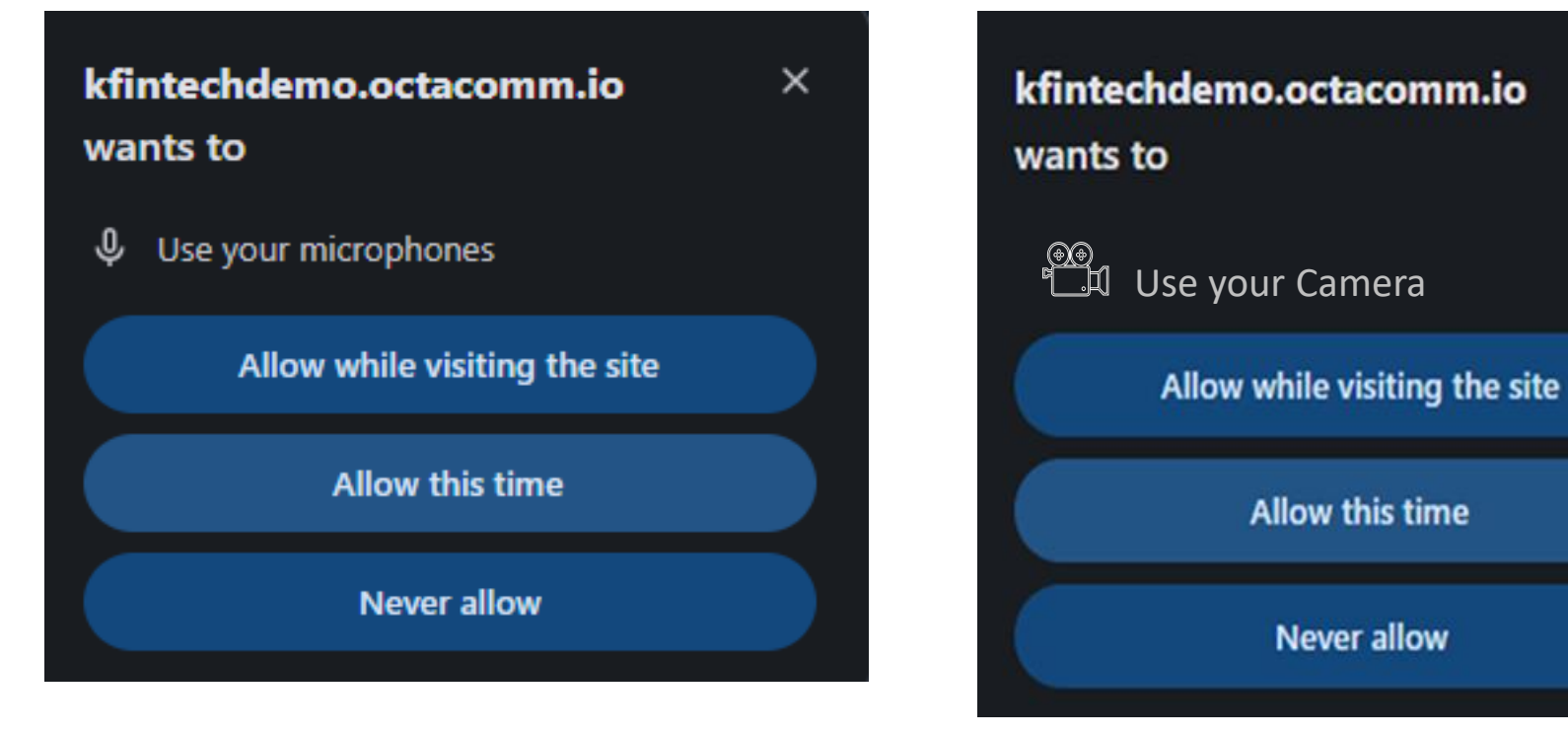

Post clicking the 'Camera icon" to join the live event.

Forst time users will get a pop-up message seeking permission to use the Microphone and Camera.

#### Please click on "Allow while visiting the site"

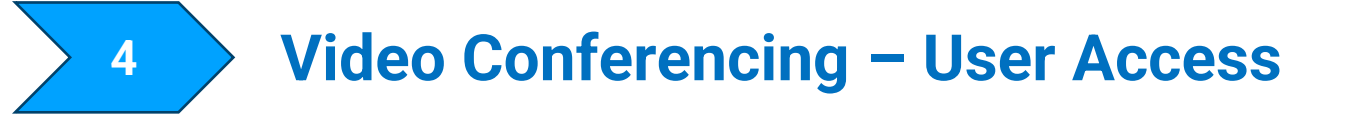

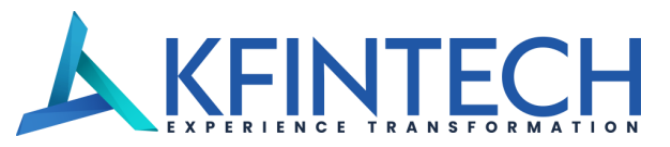

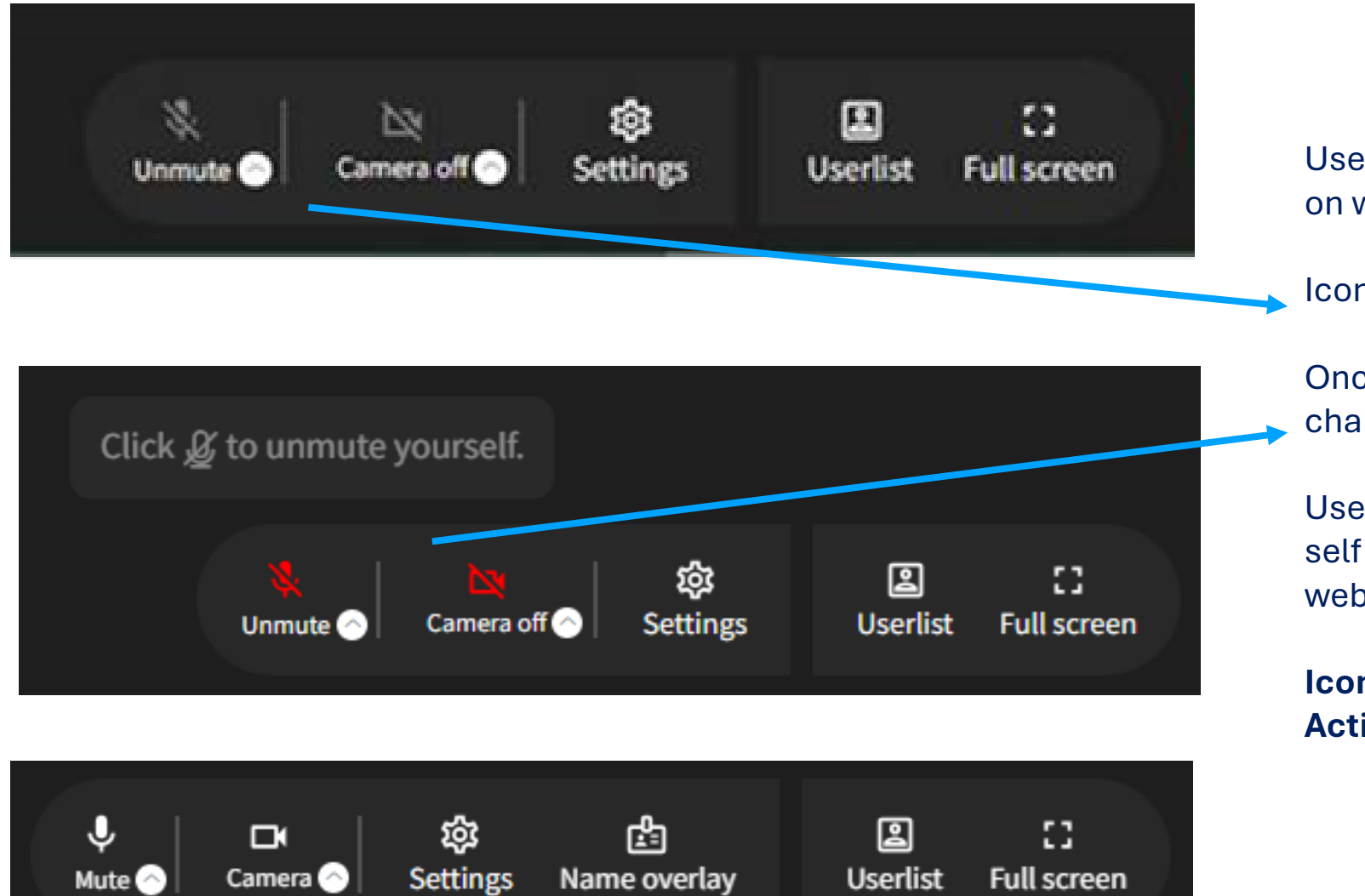

Users will not be able to Unmute Mic or Switch on webcam unless the access is provided.

Icons will be displayed in Grey Color.

Once the access is provided the icons will change color to RED.

User can now click on the Mic icon to activate self audio and Camera Icon to switch on the webcam access.

## Icons will display no status when it is "ON / Active"

4

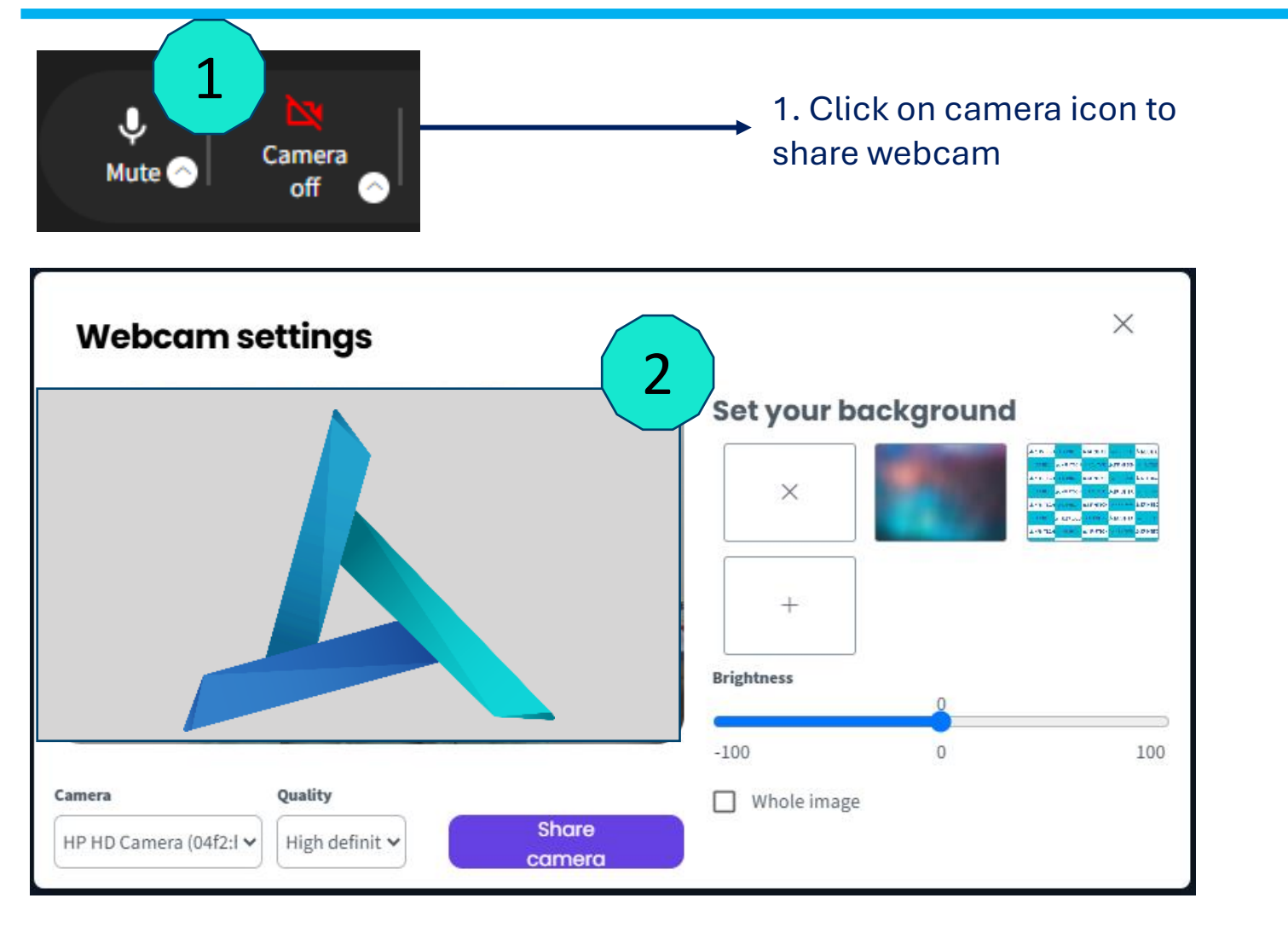

2. Pop up window will appear and should display image

**KFINTECH** 

Camera - You can opt for any external camera / webcam if attached

Under Webcam Settings, you should be able to see your own image.

Quality – Options to choose image quality. Choose High Definition if your internet bandwidth and camera supports

Virtual Background – Click on the icon to set it up as a virtual background for your camera display window.

#### **Click on Share Camera**

**Video Conferencing – Settings** 

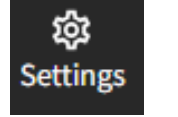

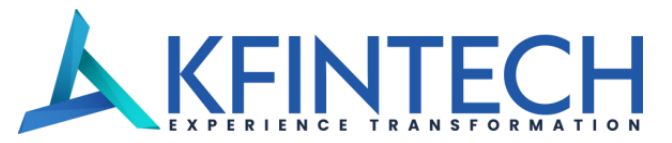

Settings Icon is available in the menu at the bottom of the screen.

4

User can Change Audio input device as well as the Video input device.

FAQs for troubleshooting are available for basic queries

|    |        | ×                                                               | 1 |
|----|--------|-----------------------------------------------------------------|---|
| Se | ttinas | 1. How do I enable the web browser to access my computer's      | L |
|    | J-     | microphone and camera?                                          | L |
|    |        | To allow your web browser to access your microphone and camera, | L |
| Ŷ  | Audio  | follow the steps below depending on your operating system.      | L |
|    |        | Windows                                                         | L |
|    | Video  | • macOS                                                         | L |
|    |        | Windows                                                         | L |
| 2  | EAO's  | n .                                                             | L |
|    | FAQS   | 1. Go to 💵 > 🏕 > Privacy.                                       |   |
|    |        | 2. To use the computer's camera, do as follows:                 |   |
|    |        | Control of the left navigation bar, click Camera                |   |
|    |        | II. In the Allow access to the camera on this device            |   |
|    |        | section, select Change and ensure that the Camera               |   |
|    |        | for this device is turned on.                                   |   |
|    |        | <ul> <li>Allow the web browser to access the camera.</li> </ul> |   |
|    |        | I. Enable Allow apps to access your camera.                     |   |
|    |        | II. Make sure that the web browser you use to access            |   |
|    |        | video conferences is permitted to access the                    | - |

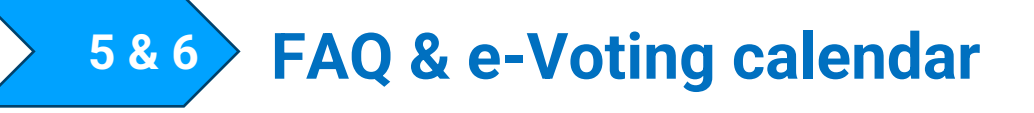

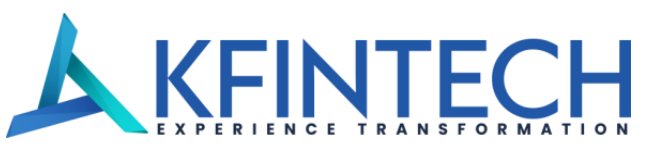

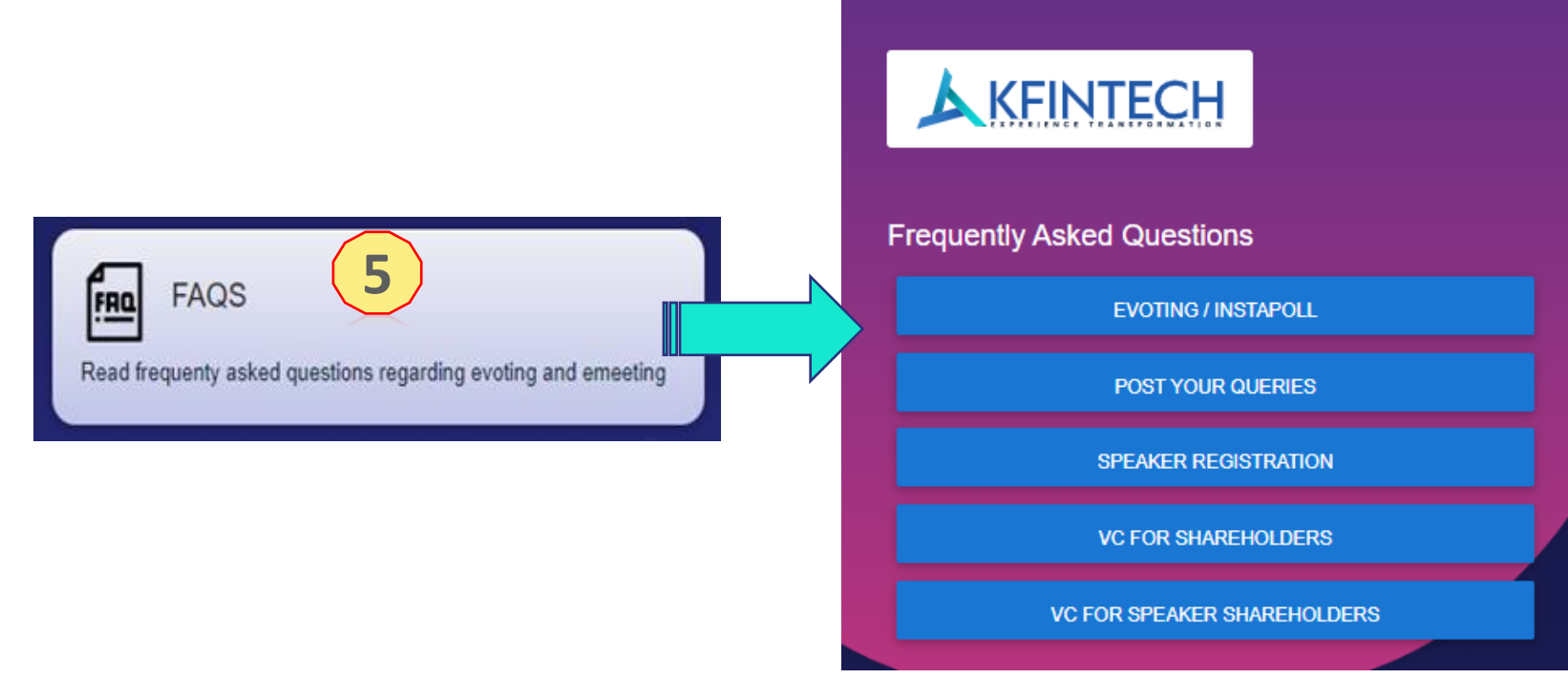

# Clicking on FAQ tab will reveal the frequently asked question section for the investor

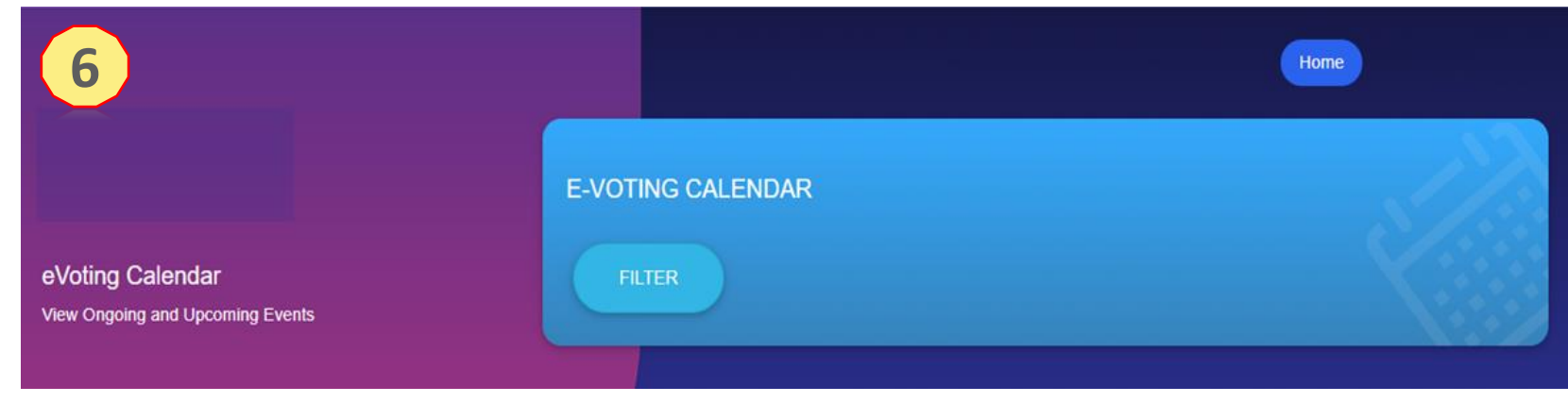

Investors will be able to view all up coming events and conduct voting on the resolutions as required.

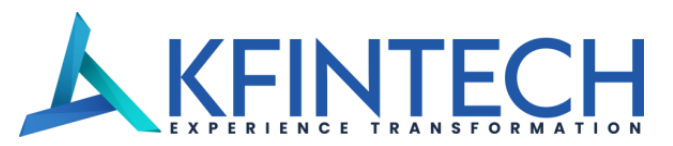

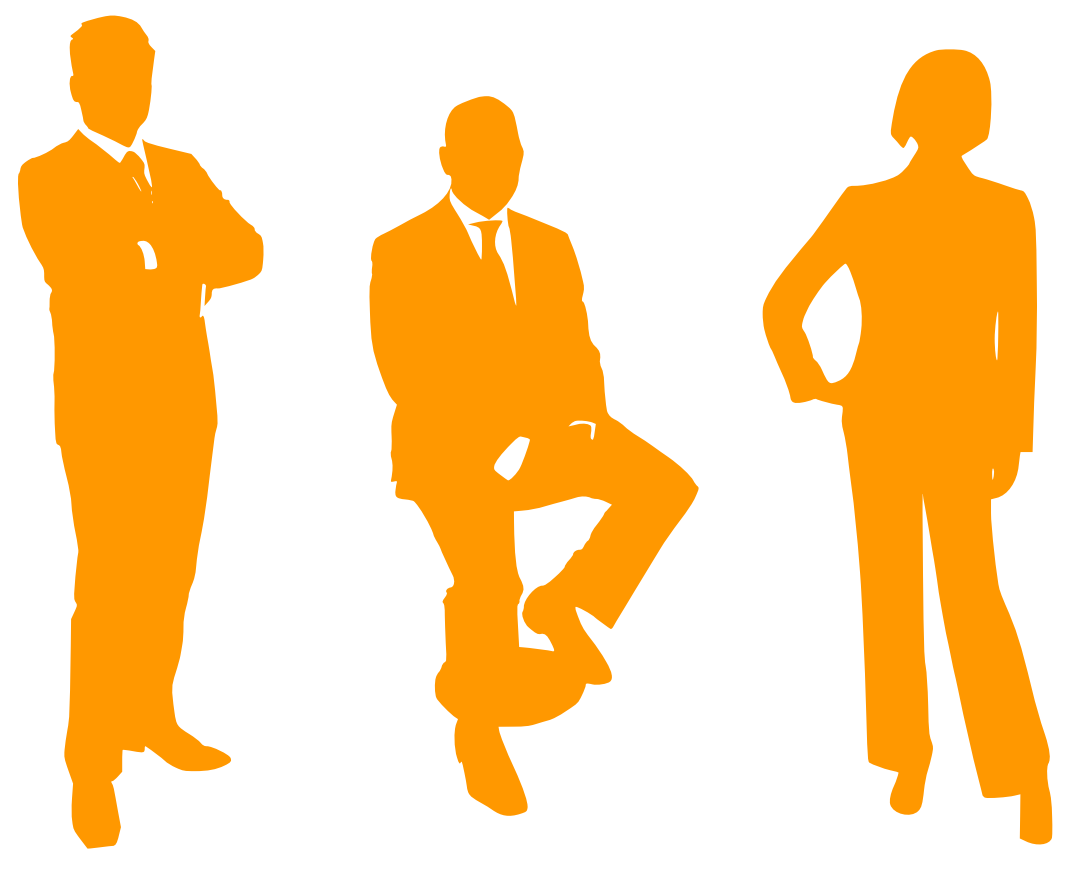

### **KEY MANAGERIAL PERSONNEL**

"Strictly Confidential | For the intended recipients only"

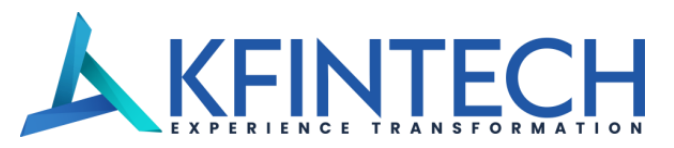

#### Invitation for AGM/EGM Wednesday 13 Nov 2024 At 11:00AM

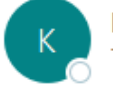

karisma@kfintech.com

Dear Sir/Madam,

We are happy to welcome you to participate in the below mentioned meeting through video conferencing:

Name of the Company

Date & Time

Wednesday 13 Nov 2024 At 11:00AM

For your convenience, we have enabled below options for login into video conference:

#### Option I:

Please click on the link Video Conference to join the AGM event or else copy the URL in the browser of your

#### Instructions for Microphone and Webcam access:

Ensure that the popup blocker on the device browser is **disabled**. If prompted, allow microphone permission in your browser You will be placed in the meeting with audio and video capability. Click on the 'Microphone' icon to unmute. Click on the 'Webcam/Camera' icon to share the video. Allow camera permission in your browser to share your video in case prompted. An email will be shared on the registered email ID (via KARISMA)

The email will be triggered from <u>karisma@kfintech.com</u> email Id and hence you are requested to add the same to safe sender list

Email will contain the link embedded in "VIDEO CONFERENCING under OPTION I.

User is required to click on the "Video Conferencing" and join the event.

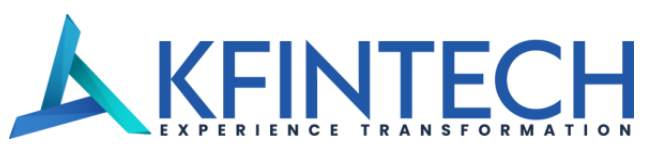

#### URL : https://emeetings.kfintech.com/panelistlogin.aspx

#### Option II:

Access URL <u>https://emeetings.kfintech.com/panelistloginv2.aspx</u> Select the meeting / company name from the drop-down list. Enter the mobile number which was updated for creation of member login. OTP will be triggered to the same mobile number which is used for Login creation. Once OTP is validated, you will be placed in the meeting.

Note: In case OTP is not received , please enter first 6 digits of your mobile number as OTP

| 1 | KMP LOGIN         |
|---|-------------------|
|   | Select Meeting    |
|   | 🗍 Mobile Number   |
|   | LOGIN             |
|   | Return to sign in |

Alternatively, KMP's can click on the link provided in Option II of the email .

On the same page, user needs to click on the drop down to select event/ meeting

Input the registered mobile number and click Login

Use the "OTP" and click on validate to join the selected event

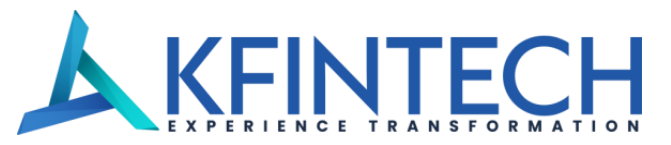

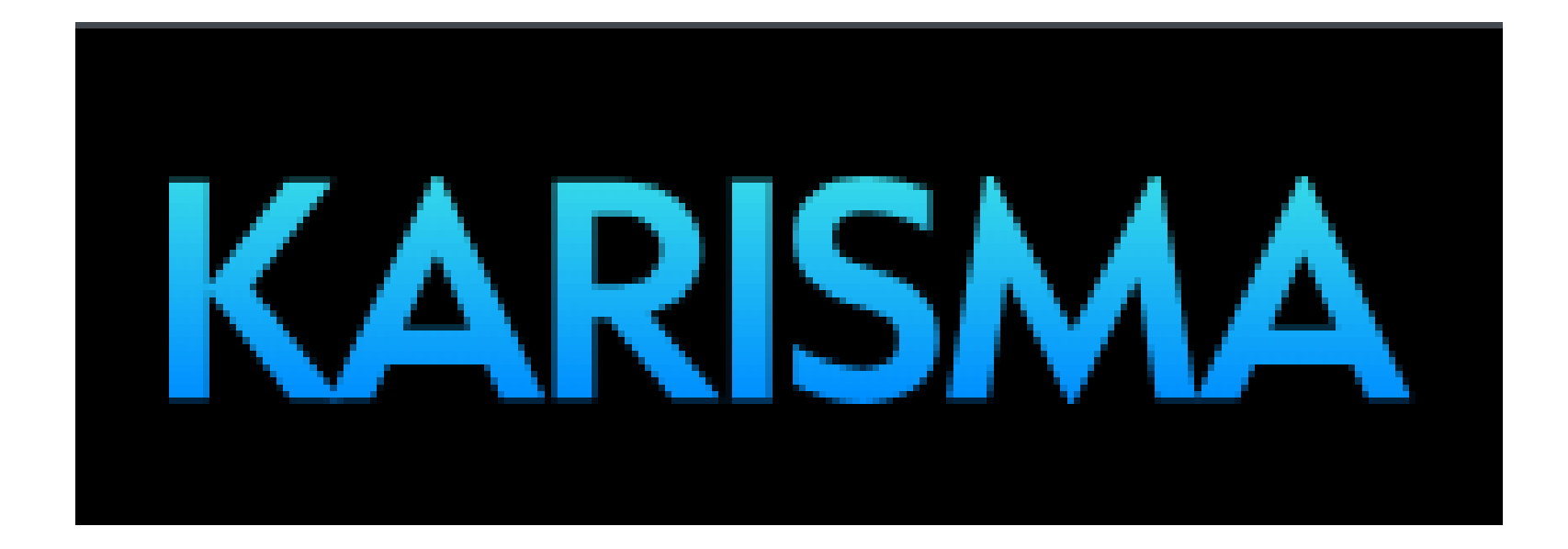

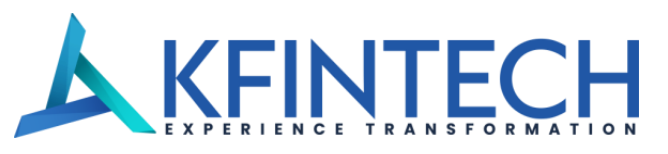

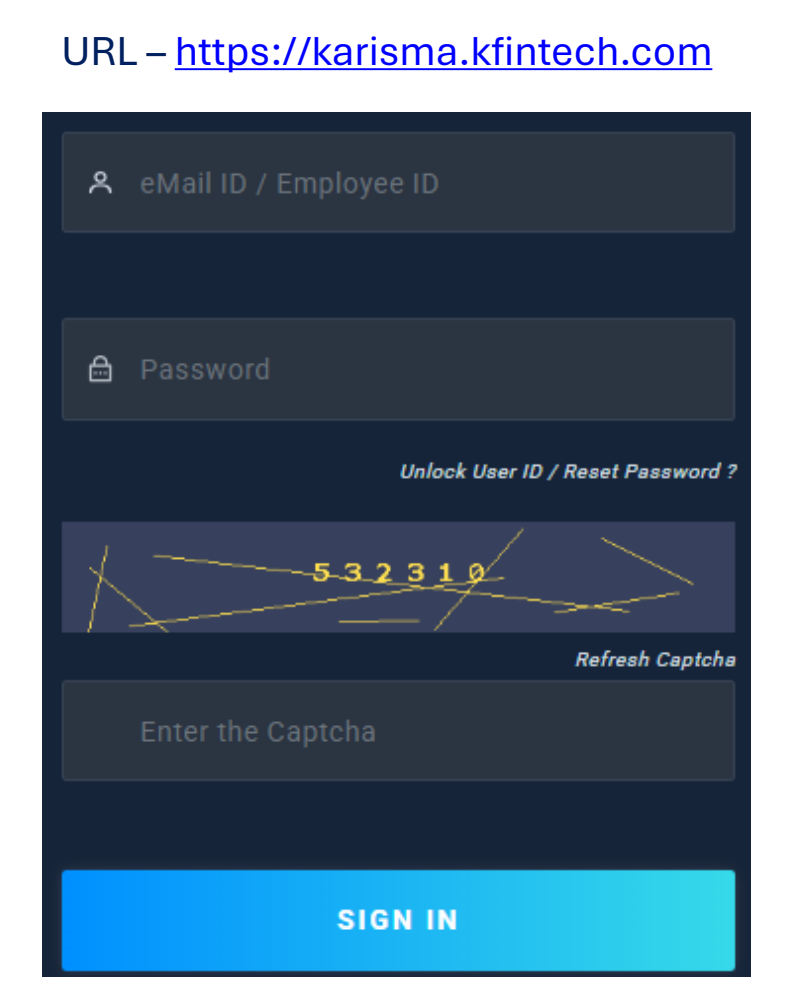

CS Team can login to the KARISMA portal to access the schedules module and take necessary actions. Path : KARISMA > Schedule > e-Meetings

### e-Meetings

#### AGM Schedule

- Master Creation Form
- Attendance
- Proxy/AR
- AGM Question & Answers
- AGM Officials Registration
- AGM Speaker Register (List)
- AGM Documents Upload
- Speaker Registration
- VC Quick Links

User is required to fill the Master Creation Form to create the event as required.

Once an event is created user can input the details of the KMP's and Directors who would host the event.

Details as registered will be used to correspond as necessary

CS team can view the speaker registration prior to the event and take necessary actions.

Attendance and Ask a question will be available during the live event.

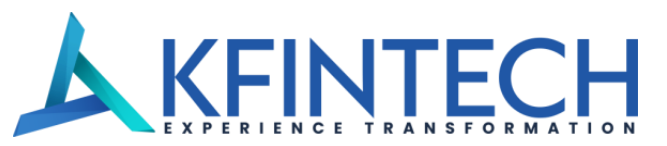

|             |                 | <b>K</b> A<br>Registars an |          | agement Application |             |         |            |                 |           |         |         |        |  |
|-------------|-----------------|----------------------------|----------|---------------------|-------------|---------|------------|-----------------|-----------|---------|---------|--------|--|
| HOME        | COMPANY         | ADMIN                      | QUERIES  | SUMMARY             | TOP N' LIST | REPORTS | COMPLIANCE | MIS REPORTS     | SCHEDULES | BILLING | PROFILE | LOGOUT |  |
| Directors 8 | & KMPs registra | ition                      |          |                     |             |         |            |                 |           |         |         |        |  |
| AGM Date    | e - Event Id    | DD/MM/Y                    | YYY-XXXX | ~                   |             | Go      |            |                 |           |         |         |        |  |
| Name        |                 |                            |          |                     |             |         | Designa    | ation           | -Select-  |         | ~       |        |  |
| Email ID    |                 |                            |          |                     |             |         | Mobile     | (               |           |         |         |        |  |
| Holding     |                 | Yes                        |          | <b>~</b>            |             |         | Folio/D    | P ID/ Client ID |           |         |         |        |  |
| S           | ubmit           | Canc                       | el       |                     |             |         |            |                 |           |         |         |        |  |

AGM Date – event ID will be auto populated with requisite details

Rest all the fields will have to be updated

In case Holding is "Yes", it is mandatory to fill in the Folio / DP ID / Client ID. The field will be greyed out if the Holding is "NO"

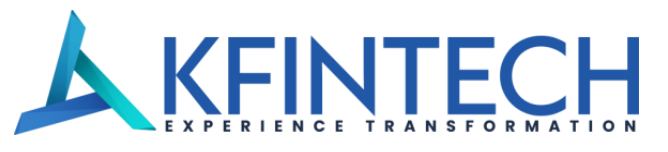

| Κ       | Α         | R           | IS         | Μ        | Α         |
|---------|-----------|-------------|------------|----------|-----------|
| Regista | rs and In | vestor Serv | ices Manag | ement Ap | plication |

| HOME                                    | COMPANY A                                                                                                    | ADMIN | QUERIES                                                                                                    | SUMMARY                                                                                                    | TOP N' LIST                                          | REPORTS | COMPLIANCE | MIS REPORTS | SCHEDULI | ES BILLING | PROFILE | LOGOUT    |                                                                                                    |
|-----------------------------------------|----------------------------------------------------------------------------------------------------|-------|----------------------------------------------------------------------------------------------------|----------------------------------------------------------------------------------------------------|------------------------------------------------------|---------|------------|-------------|----------|------------|---------|-----------|----------------------------------------------------------------------------------------------------|
| AGM Ques                                | tion & Answers                                                                                                    |       |                                                                                                    |                                                                                                    |                                                      |         |            |             |          |            |         |           |                                                                                                    |
| Refresh                                 | Download All                                                                                                    | Print |                                                                                                    |                                                                                                    |                                                      |         |            |             |          |            |         |           |                                                                                                    |
| New                                     | Review                                                                                                    | ved   | Reject                                                                                                    | ed                                                                                                    |                                                      |         |            |             |          |            |         |           |                                                                                                    |
|                                         |                                                                                                    |       |                                                                                                    |                                                                                                    |                                                      |         |            |             |          |            | S       | earch:    |                                                                                                    |
| 010                                     | 50110                                                                                                    |       | OUTSTION                                                                                                    |                                                                                                    |                                                      |         |            |             |          |            |         |           |                                                                                                    |
| QNUO                                    | FOLIO                                                                                                    |       | QUESTION                                                                                                    |                                                                                                    |                                                      |         |            |             | ANSWER   | MOBILE     |         | EMAIL     | QSTATUS                                                                                                    |
| 4                                       | IN1111112345678                                                                                                    |       | what is the cost                                                                                                    | t of printing of sub:                                                                                                    | QUES<br>sidiary annual reports                       | s?      |            |             | ANSWER   | MOBILE     |         | EMAIL     | QSTATUS<br>Pending                                                                                                    |
| 4                                       | IN1111112345678                                                                                                    |       | what is the cost<br>I have not receiv                                                                                                    | t of printing of sub<br>ved hard copy of ar                                                                                             | QUES<br>sidiary annual report:<br>nnual report       | s?      |            |             | ANSWER   | MOBILE     |         | EMAIL     | QSTATUS       Pending       Pending                                                                                                   |
| 4<br>5<br>6                             | IN1111112345678<br>IN11111112345678<br>IN11111112345678<br>IN11111112345678                                                                                                    |       | what is the cost<br>I have not receiv<br>How will the pri                                                                                                 | t of printing of sub:<br>ved hard copy of ar<br>int of messages loo                                                                     | QUES<br>sidiary annual report<br>nnual report<br>ok? | s?      |            |             | ANSWER   | MOBILE     |         | EMAIL     | QSTATUS       Pending       Pending       Pending       Pending                                                                       |
| 4<br>5<br>6<br>7                        | FOLIO           IN1111112345678           IN1111112345678           IN1111112345678           IN1111112345678           IN1111112345678                                                                                                    |       | what is the cost<br>I have not receiv<br>How will the pri<br>transmission is                                                                              | t of printing of sub:<br>ved hard copy of ar<br>int of messages loo<br>delayed                                                          | QUES<br>sidiary annual report<br>nnual report<br>ok? | s?      |            |             | ANSWER   | MOBILE     |         | EMAIL     | QSTATUS       Pending       Pending       Pending       Pending       Pending       Pending                                           |
| 4<br>5<br>6<br>7<br>8                   | FOLIO           IN1111112345678           IN1111112345678           IN1111112345678           IN1111112345678           IN1111112345678           IN1111112345678                                                                                                    |       | what is the cost<br>I have not receiv<br>How will the pri<br>transmission is<br>It seems live we                                                          | t of printing of sub:<br>ved hard copy of ar<br>int of messages loo<br>delayed<br>ebcast is over                                        | QUES<br>sidiary annual report<br>nnual report<br>ok? | s?      |            |             | ANSWER   | MOBILE     |         | EMAIL     | QSTATUS       Pending       Pending       Pending       Pending       Pending       Pending       Pending       Pending               |
| 4<br>5<br>6<br>7<br>8<br>12             | FOLIO           IN1111112345678           IN1111112345678           IN1111112345678           IN1111112345678           IN1111112345678           IN1111112345678           IN1111112345678                                                                                                    |       | what is the cost<br>I have not receiv<br>How will the print<br>transmission is<br>It seems live we<br>We are yet to re                                    | t of printing of subs<br>ved hard copy of ar<br>int of messages loo<br>delayed<br>ebcast is over<br>eceive printer                      | QUES<br>sidiary annual report<br>nnual report<br>ok? | s?      |            |             | ANSWER   | MOBILE     |         |           | QSTATUS       Pending       Pending       Pending       Pending       Pending       Pending       Pending       Pending       Pending |
| 4<br>5<br>6<br>7<br>8<br>12<br>13       | FOLIO           IN1111112345678           IN1111112345678           IN1111112345678           IN1111112345678           IN1111112345678           IN1111112345678           IN1111112345678           IN1111112345678           IN1111112345678                                                                               |       | what is the cost<br>I have not receiv<br>How will the pri<br>transmission is<br>It seems live we<br>We are yet to re<br>Upto what time                    | t of printing of subs<br>ved hard copy of ar<br>int of messages loo<br>delayed<br>ebcast is over<br>eccive printer<br>: AGM will go on? | QUES<br>sidiary annual report<br>nnual report<br>ok? | s?      |            |             | ANSWER   | MOBILE     |         |           | QSTATUS       Pending       Pending       Pending       Pending       Pending       Pending       Pending       Pending               |
| 4<br>5<br>6<br>7<br>8<br>12<br>13<br>14 | FOLIO           IN1111112345678           IN1111112345678           IN1111112345678           IN1111112345678           IN1111112345678           IN1111112345678           IN1111112345678           IN1111112345678           IN1111112345678           IN1111112345678           IN1111112345678           IN1111112345678 |       | what is the cost<br>I have not receiv<br>How will the print<br>transmission is<br>It seems live we<br>We are yet to re<br>Upto what time<br>test question | t of printing of subs<br>ved hard copy of ar<br>int of messages loo<br>delayed<br>ebcast is over<br>eccive printer<br>AGM will go on?   | QUES<br>sidiary annual report<br>nnual report<br>ok? | s?      |            |             | ANSWER   | MOBILE     | We'r    | e offline | QSTATUS       Pending       Pending       Pending       Pending       Pending       Pending       Pending       Pending               |

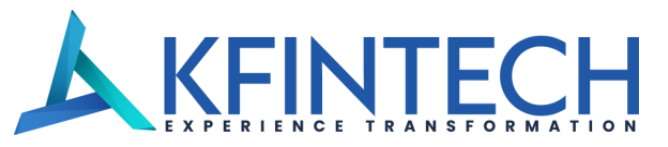

| KARISMA                                                |
|--------------------------------------------------------|
| Registars and Investor Services Management Application |

| HOME             | COMPANY                                                                              | ADMIN                                                       | QUERIES                                                                   | SUMMARY                                                                 | TOP N' LIST                                    | REPORTS | COMPLIANCE                                                                      | MIS REPORTS                            | SCHEDULES | BILLING     | PROFILE | LOGOUT |       |                                                                                    |
|------------------|--------------------------------------------------------------------------------------|-------------------------------------------------------------|---------------------------------------------------------------------------|-------------------------------------------------------------------------|------------------------------------------------|---------|---------------------------------------------------------------------------------|----------------------------------------|-----------|-------------|---------|--------|-------|------------------------------------------------------------------------------------|
| AGM Qu           | estion & Answers                                                                     |                                                             |                                                                           |                                                                         |                                                |         |                                                                                 |                                        |           |             |         |        |       |                                                                                    |
| Refres           | n Download All                                                                       | Print                                                       |                                                                           |                                                                         |                                                |         |                                                                                 |                                        |           |             |         |        |       |                                                                                    |
| New              | Review                                                                               | ved                                                         | Rejecte                                                                   | ed                                                                      |                                                |         |                                                                                 |                                        |           |             |         |        |       |                                                                                    |
|                  |                                                                                      |                                                             |                                                                           |                                                                         |                                                |         |                                                                                 |                                        |           |             | S       | earch: |       |                                                                                    |
| 0110             |                                                                                      | OUESTION                                                    |                                                                           |                                                                         |                                                |         |                                                                                 |                                        |           |             |         |        |       |                                                                                    |
| QNO              | FOLIO                                                                                |                                                             |                                                                           | QUESTION                                                                | <b>U</b>                                       |         |                                                                                 | A                                      | NSWER     |             |         | MOBILE | EMAIL | QSTATUS                                                                            |
| <b>О</b> МО<br>1 | FOLIO<br>IN1111112345678                                                             | its a stage                                                 | ecan someone                                                              | QUESTION<br>perform on the st                                           | age for live demo tes                          | iting?  | yes we will.                                                                    | A                                      | NSWER     |             |         | MOBILE | EMAIL | QSTATUS<br>Answered                                                                |
| 1<br>2           | FOLIO<br>IN1111112345678<br>IN11111112345678                                         | its a stage<br>Can photo                                    | ecan someone<br>ographer shoot o                                          | QUESTION<br>perform on the sta<br>other parts of the h                  | age for live demo tes<br>all / green room also | iting?  | yes we will.<br>thank you                                                       | A                                      | NSWER     |             |         | MOBILE | EMAIL | QSTATUS<br>Answered<br>Answered                                                    |
| 1<br>2<br>3      | FOLIO<br>IN1111112345678<br>IN11111112345678<br>IN11111112345678                     | its a stage<br>Can photo<br>When will                       | ecan someone<br>ographer shoot o<br>I get dividend?                       | QUESTION<br>perform on the sta                                          | age for live demo tes<br>all / green room also | iting?  | yes we will.<br>thank you<br>The dividend will be o                             | A<br>redited on 8th August,            | NSWER     | nk account. |         | MOBILE | EMAIL | QSTATUS       Answered       Answered       Answered                               |
| 1<br>2<br>3<br>9 | FOLIO<br>IN1111112345678<br>IN11111112345678<br>IN11111112345678<br>IN11111112345678 | its a stage       Can photo       When will       IT person | ecan someone<br>ographer shoot o<br>I get dividend?<br>is getting printer | QUESTION<br>perform on the sta<br>other parts of the h<br>r at the hall | age for live demo tes<br>all / green room also | ting?   | yes we will.<br>thank you<br>The dividend will be of<br>Yes, we are waiting for | A<br>credited on 8th August,<br>pr it. | NSWER     | nk account. |         | MOBILE | EMAIL | QSTATUS       Answered       Answered       Answered       Answered       Answered |
| 2<br>3<br>9      | FOLIO<br>IN1111112345678<br>IN11111112345678<br>IN11111112345678<br>IN11111112345678 | Can photo<br>When will<br>IT person                         | ecan someone<br>ographer shoot o<br>I get dividend?<br>is getting printer | QUESTION<br>perform on the sta<br>other parts of the h<br>r at the hall | age for live demo tes<br>all / green room also | ting?   | yes we will.<br>thank you<br>The dividend will be o<br>Yes, we are waiting fo   | A<br>credited on 8th August,<br>or it. | NSWER     | nk account. |         | MOBILE | EMAIL | QSTATUS       Answered       Answered       Answered       Answered       Answered |
| 9<br>            | FOLIO<br>IN1111112345678<br>IN11111112345678<br>IN11111112345678<br>IN11111112345678 | its a stage<br>Can photo<br>When will<br>IT person          | ecan someone<br>ographer shoot o<br>I get dividend?<br>is getting printer | QUESTION<br>perform on the sta<br>other parts of the h<br>r at the hall | age for live demo tes<br>all / green room also | ting?   | yes we will.<br>thank you<br>The dividend will be o<br>Yes, we are waiting fo   | A<br>credited on 8th August,<br>or it. | NSWER     | nk account. |         | MOBILE | EMAIL | QSTATUS       Answered       Answered       Answered       Answered       Answered |

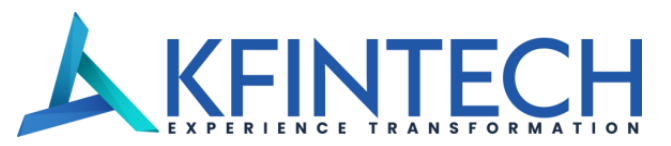

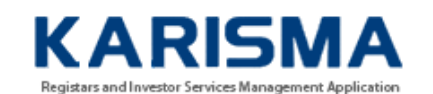

| НОМЕ                      | COMPANY | ADMIN | QUERIES | SUMMARY              | TOP N' LIST | REPORTS | COMPLIANCE | MIS REPORTS | SCHEDULES | BILLING    | PROFILE | LOGOUT |  |
|---------------------------|---------|-------|---------|----------------------|-------------|---------|------------|-------------|-----------|------------|---------|--------|--|
| Speaker Registration List |         |       |         |                      |             |         |            |             |           |            |         |        |  |
| Event Id                  |         |       |         | it Name              |             |         |            |             |           | AGM D      | ate     |        |  |
| 469                       |         |       | AB      | ABC LTD - DEMO EVENT |             |         |            |             | 07/06/    | 07/06/2020 |         |        |  |

| Regn No/Date            | Folio/DP ID/Client ID | Holder/Shares/City          | Email/Mobile                     | File     | Status  | Action   | Reason          |        |
|-------------------------|-----------------------|-----------------------------|----------------------------------|----------|---------|----------|-----------------|--------|
| 8<br>Jun 3 2020 5:33PM  | guest1                | guest1<br>2324<br>Hyderabad | mrvs1961@gmail.com<br>9177401545 | Download | Confirm | Select 🗸 |                 | Submit |
| 9<br>Jun 3 2020 5:33PM  | guest2                | guest2<br>2324<br>Hyderabad | mrvs1961@gmail.com<br>9177401545 | Download | Confirm | Select 🗸 |                 | Submit |
| 10<br>Jun 3 2020 5:33PM | guest3                | guest3<br>2324<br>Hyderabad | mrvs1961@gmail.com<br>9177401545 | Download | Confirm | Select 🗸 |                 | Submit |
| 11<br>Jun 3 2020 5:33PM | guest4                | guest4<br>2324<br>Hyderabad | mrvs1961@gmail.com<br>9177401545 | Download | Confirm | Select 🗸 |                 | Submit |
| 12<br>Jun 3 2020 5:33PM | guest5                | guest5<br>2324<br>Hyderabad | mrvs1961@gmail.com<br>9177401545 | Download | Confirm | Select V | Metro offling   | Submit |
| 13<br>Jun 3 2020 5:33PM | guest6                | guest6<br>2324<br>Hyderabad | mrvs1961@gmail.com<br>9177401545 | Download | Confirm | Select 🗸 | Leave a message |        |

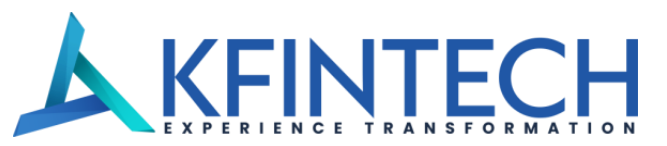

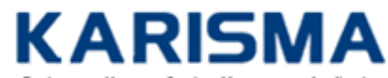

Registars and Investor Services Management Application

| HOME             | COMPANY   | ADMIN      | QUERIES        | SUMMARY | TOP N' LIST | REPORTS | COMPLIANCE  | MIS REPORTS | SCHEDULES | BILLING | PROFILE | LOGOUT |  |
|------------------|-----------|------------|----------------|---------|-------------|---------|-------------|-------------|-----------|---------|---------|--------|--|
| Upload Documents |           |            |                |         |             |         |             |             |           |         |         |        |  |
| AGM Date         | e - Event |            |                | ~       | G           | 0       |             |             |           |         |         |        |  |
| Documen          | t Title   |            |                |         |             |         | Description |             |           |         |         |        |  |
| File             | (         | hoose File | No file chosen |         |             |         |             |             |           |         |         |        |  |
| S                | ubmit     | Canc       | el             |         |             |         |             |             |           |         |         |        |  |

AGM Date - event ID will auto populate, rest all data has to be filled

PDF file format to be used. Max upload size is 5 MB

Files uploaded here can be viewed by shareholders on the e-AGM application on the day of the actual event.

Cannot be downloaded by the shareholders, however shareholders can use screen print or screen capture option on their personal devices.

"Strictly Confidential | For the intended recipients only"

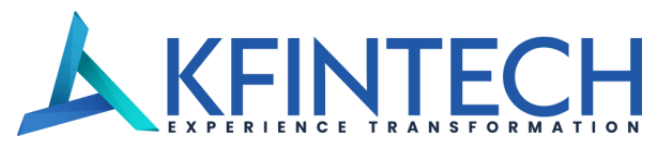

# Thank You !!!

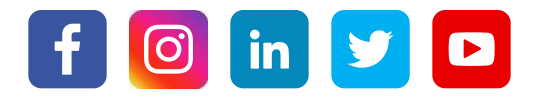